# ThinPrint Port configuration for LPD printing

## **Technical Information**

ThinPrint GmbH Alt-Moabit 91a 10559 Berlin Germany/Alemania

Cortado, Inc. 7600 Grandview Avenue Suite 200 Denver, Colorado 80002 USA/EEUU

Cortado Pty. Ltd. Level 20, The Zenith Centre, Tower A 821 Pacific Highway Chatswood, NSW 2067 Australia

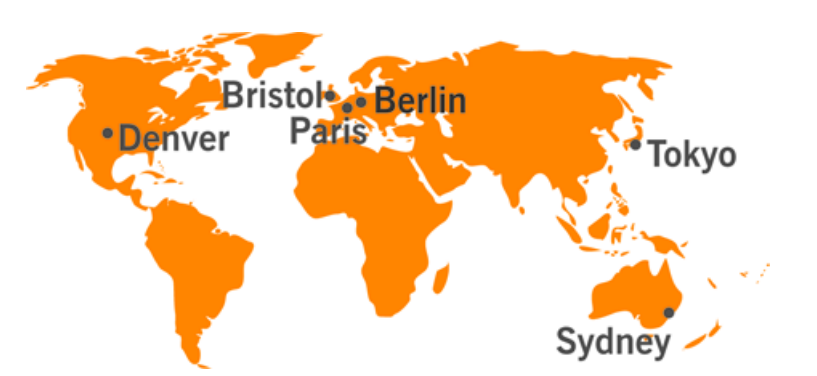

E-Mail: info@cortado.com Web: www.thinprint.com Issued: April 1, 2015 (v23)

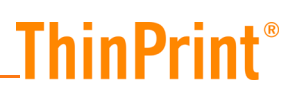

#### © Copyright

This document is the intellectual property of ThinPrint GmbH. This document may be copied in whole or in part, provided this Copyright notice is included in every copy.

#### **®** Registered trade marks

All hardware and software names mentioned in this document are the registered trademarks of their respective companies or should be regarded as such.

#### Safety warning

All ThinPrint products are pure software solutions. Please note the safety warnings in the technical documentation from your hardware vendor and from the manufacturer of each device and component. Before beginning installation, we recommend closing all windows and applications and deactivating any virus scanner.

## ThinPrint<sup>®</sup>\_\_\_\_\_

| Intr | oduction                                | 4  |
|------|-----------------------------------------|----|
| W    | Vhat is ThinPrint?                      | 4  |
| W    | Vhen do I print with LPR/LPD?           | 5  |
| Sar  | nple configuration                      | 6  |
| Р    | reparations on the server               | 6  |
| N    | ame conventions for printers            | 7  |
| С    | reating ThinPrint Ports                 | 7  |
|      | Process                                 | 7  |
| С    | reating printers                        | 8  |
| С    | onfiguring ThinPrint Ports              | 9  |
| Ρ    | rinting 1                               | 0  |
| Арр  | pendix 1                                | .0 |
| С    | ustomer service and technical support 1 | 0  |
| А    | dditional sources1                      | .0 |

### Introduction

### What is ThinPrint?

ThinPrint a print management solution and consists of a server and a client component, the **ThinPrint Engine** and the **ThinPrint Client** (Illus. 1).

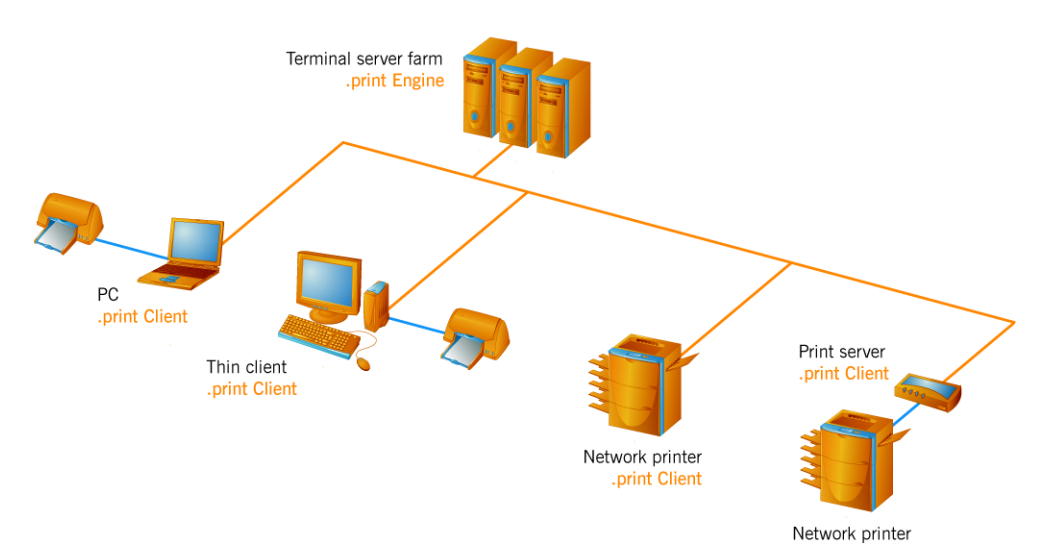

Illus. 1 Using ThinPrint with server and client components

The ThinPrint Engine enables limitation of the transfer rate of print data so that other applications, like terminal sessions, can continue to function without problem (= "bandwidth control"). Furthermore, the print data is compressed with no loss of quality and sent to the ThinPrint Client in small packets (= streaming).

On the client side, ThinPrint Client is generally responsible for receiving print data, decompressing it, and sending it to the printer. Most ThinPrint Clients support the following features or components:

| AutoConnect        | Automatically creates printers on servers               |
|--------------------|---------------------------------------------------------|
| Connection Service | Prints to ThinPrint Clients in masked networks<br>(NAT) |
| SSL/TLS encryption | Encrypts print data streams                             |

ThinPrint Clients are available for different end devices and areas of deployment: for Mac OS X, Linux and Windows as well as for internal and external print servers of network printers.

### When do I print with LPR/LPD?

| 1. ThinPrint<br>Clients | In your print environment, usually you will be able to use a ThinPrint Client for each printer on the client side (Illus. 1).                                                                                                    |  |  |  |  |
|-------------------------|----------------------------------------------------------------------------------------------------|--|--|--|--|
|                         | <ol> <li>ThinPrint Clients can be installed onto PCs, terminals (thin clients), and local print servers (download: <u>www.thinprint.com/</u>→ RESOURCES &amp; SUPPORT→ SOFTWARE→ THINPRINT CLIENTS &amp; TOOLS→ CLIENTS)<sup>1</sup>.</li> <li>A wide range of terminals (thin clients), internal print servers (network cards for printers), and external print servers have already an integrated ThinPrint Client. (overview: <u>www.thinprint.com/</u>→ RESOURCES &amp; SUPPORT=&gt; SUPPORTED DEVICES)</li> </ol> |  |  |  |  |
| 2. Network<br>printers  | If you want to print directly to a network printer (Illus. 1, Page 4), the best choice is to purchase a network card with an embedded ThinPrint Client (= internal print server) at the same time as you purchase the printer. If that is not possible, you can also run an external print server. See also:<br><u>www.thinprint.com/</u> $\rightarrow$ RESOURCES & SUPPORT $\rightarrow$ SUPPORTED DEVICES                                                                                                    |  |  |  |  |
|                         | If none of these options are possible for you, you have the last option of sending print                                                                                                    |  |  |  |  |

jobs from the ThinPrint Engine to an LPD device on which no ThinPrint Client is installed (Illus. 2). Because the ThinPrint Client is responsible for decompressing print data, compression will not be available for LPR/LPD printing with the ThinPrint Engine. However, it is still possible to use bandwidth control for print data transmission.

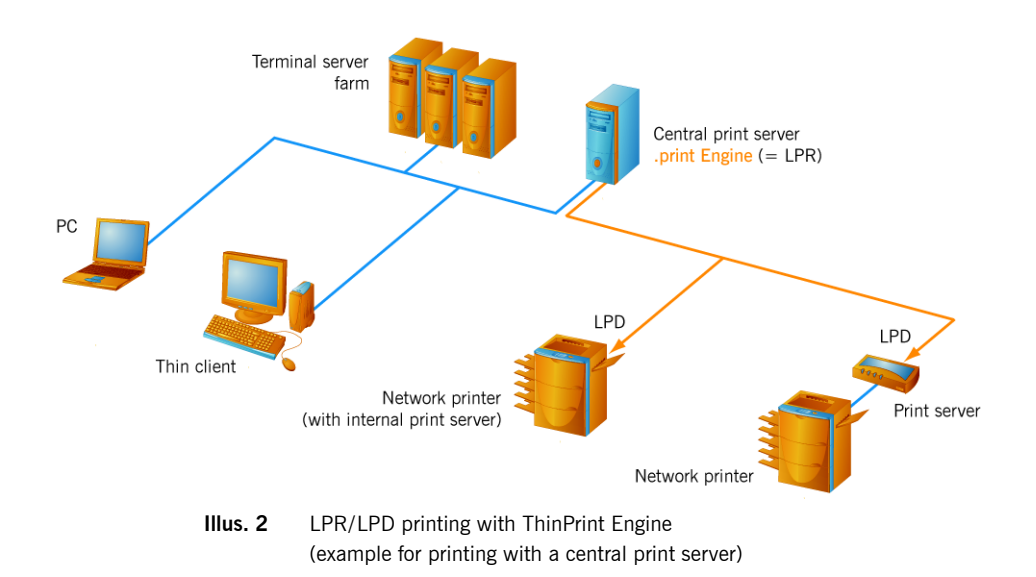

3. Tracking the print data

If you need ThinPrint Tracking to overview of your print volumes, but you are printing traditionally, without bandwidth control or compression, then the print jobs can be sent via a ThinPrint LPD port.

<sup>1</sup> Should you require a ThinPrint Client that is not listed on the website, please send an email to info@thinprint.com.

ThinPrint Tracking is only possible if the print jobs are sent via a ThinPrint port. When choosing the ports, you specify which protocol you want to print with. Only select LPDs if you don't want bandwidth control or compression. Bandwidth control can be disabled in all ThinPrint ports, but ThinPrint compression can only be completely removed in LPD ports.

ThinPrint<sup>®</sup>

### **Sample configuration**

Below is a description of the options of printing as per RFC 1179 (LPR/LPD) using the ThinPrint Engine.

#### Preparations on the server

• Either: The following folder requires at least write permission for Users:

%windir%\system32\spool\printers

• Or: The following value in the Windows registry must name a directory for which the *Users* also have at least write permission (Illus. 3; data type: reg\_sz):

hkey local machine\software\thinprint\TempDir

Individual spool directories are sometime created for specific printers. In such cases, the *Users* must here, too, have at least write permission. If the server's spool directory has been changed, the Users must also be given write access to the new spool directory.

Note! The TempDir value is only needed for LPR/LPD printing.

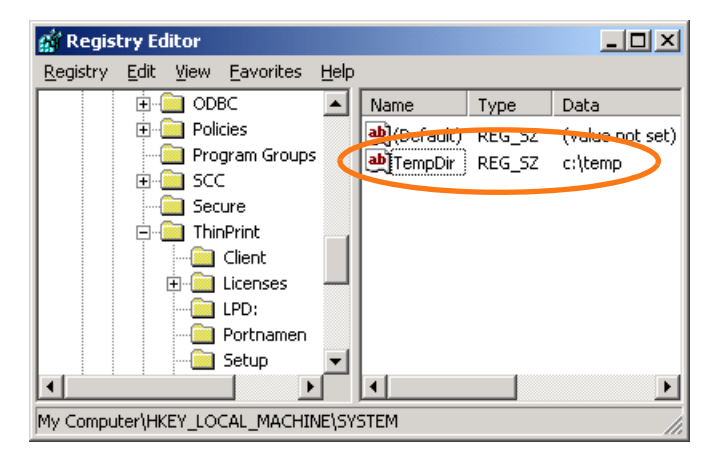

Illus. 3 Directory for temporary LPR/LPD files in the Windows registry (example)

### Name conventions for printers

A printer with the following name convention must be created on the server for each LPD device (e.g., internal or external print servers):

printer\_name#Ipd\_device\_name

If a name resolution is impossible, an alternative would be:

printer\_name#IP\_address\_of\_Ipd\_device

The *printer\_name* can be anything you like. For simplicity's sake, only standard addressing is discussed here (example 1). (Reversed addressing can be found in the "ThinPrint Server Engine" manual; <u>Page 10</u>.)

| Example 1: | 2 printers on<br>2 printer queues of the same prin | t server   |
|------------|----------------------------------------------------|------------|
| Port name  | e Printer name                                     | Queue name |
| LPD_A:     | printer1#192.168.20.10                             | lpO        |
| LPD_B:     | printer2#192.168.20.10                             | lp1        |

### **Creating ThinPrint Ports**

A separate ThinPrint Port must be configured for each LPD device (example 1) on the server(s). Printers for devices using the same queue name can also be associated with a single ThinPrint Port.

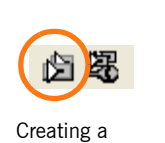

new ThinPrint Port

#### Process

- Open the port configuration with Start→ Programs→ ThinPrint Engine
   → Port Manager.
- Click New THINPRINT PORT (illus. left) and enter the port name (Illus. 4). Entries for example 1:

LPD\_A: for printer1 LPD B: for printer2

- Click OK to confirm. The result shows Illus. 5.

| Enter Portname: | ОК     |
|-----------------|--------|
|                 | Cancel |

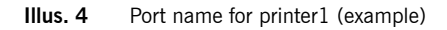

| 🎇 Port Manager                                                                                                    |           |                                               |                                     |         | - 🗆 × |
|----------------------------------------------------------------------------------------------------|-----------|-----------------------------------------------|-------------------------------------|---------|-------|
| <u>File H</u> elp                                                                                                    |           |                                               |                                     |         |       |
| 63. 63.                                                                                                    |           |                                               |                                     |         |       |
| Console Root  System  System System System  System System System System System System System System System System System System System System System System System Sy | Port Name | Bandwidth<br>100000<br>unlimited<br>unlimited | Protocol<br>VCP<br>TCP/IP<br>TCP/IP | Printer |       |

Illus. 5 LPD\_A: and LPD\_B: in ThinPrint Port Manager

### **Creating printers**

Open the Printers folder on the server and click ADD PRINTER. During printer creation assign the – newly configured – ports LPD\_A: and/or LPD\_B: to the printers (Illus. 6). Entries for the example 1:

printer1#192.168.20.10 and LPD\_A: for printer1 printer2#192.168.20.10 and LPD\_B: for printer2

| 🏷 Printers and Faxes                            |                  |        |          |          |                           |  |
|-------------------------------------------------|------------------|--------|----------|----------|---------------------------|--|
| <u>File E</u> dit <u>V</u> iew F <u>a</u> vorit | es <u>T</u> ools | Help   |          |          |                           |  |
| Name 🔺                                          | Documents        | Status | Comments | Location | Model                     |  |
| Add Printer                                     |                  |        |          |          |                           |  |
| grinter1#192.168.20.10                          | 0                | Ready  |          |          | HP Color LaserJet 4600 PS |  |
| 📄 printer2#192.168.20.10                        | 0                | Ready  |          |          | Lexmark T630              |  |
|                                                 |                  |        |          |          |                           |  |
|                                                 |                  |        |          |          |                           |  |
| <u> </u>                                        |                  |        |          |          |                           |  |

Illus. 6 printer1 and printer2 in PRINTERS folder

### **Configuring ThinPrint Ports**

Change back to the port configuration (Start  $\rightarrow$  Programs  $\rightarrow$  ThinPrint Engine

- $\rightarrow$  Port Manager).
  - Double click the port name LPD\_A: or LPD\_B: (Illus. 5) and configure the following settings:
    - Select LPD as port type (Illus. 7).
    - Enable bandwidth control and enter a bandwidth for printing.
    - Enter **lp0** or **lp1** as printer queue name (as specified in the user manual of the network printer or print server; Illus. 8).
    - Leave LPD filter I and the NO DATA COMPRESSION option unchanged.
  - Click OK to confirm. The result shows Illus. 9.

| Port name:<br>LPD_A:<br>Use encryption                                                                    | Bandwidth control<br>F Enable<br>Bandwidt <u>h</u> (bit/s): 256000<br>min max |
|----------------------------------------------------------------------------------------------------|-------------------------------------------------------------------------------|
| TCP Port:     TCP port:     Virtual Channel Protocol (ICA or RDP)     Use Virtual Channel Gateway     EPD | 4000 Printer queue:<br>Ip0 LPD decompression filter:                          |
| Minimum print data v <u>o</u> lume                                                                        |                                                                               |

Illus. 7 Select LPD as print protocol and enter a bandwidth and a printer queue name (example for the LPD\_A: printer port)

printer1 at LPD\_A: printer2 at LPD\_B:

Illus. 8 Names of the printer queues

ThinPrint GmbH 2015

| 🐺 Port Manager 📃 🗆 🗙                                                                                                    |           |                                         |                               |                                                             |  |  |  |
|----------------------------------------------------------------------------------------------------|-----------|-----------------------------------------|-------------------------------|-------------------------------------------------------------|--|--|--|
| Eile Help                                                                                                    |           |                                         |                               |                                                             |  |  |  |
| Console Root<br>System<br>ThinPrint (LOCALHOST)<br>Console<br>Console<br>Con | Port Name | Bandwidth<br>100000<br>256000<br>256000 | Protocol<br>VCP<br>LPD<br>LPD | Printer<br>printer1#192.168.20.10<br>printer2#192.168.20.10 |  |  |  |

Illus. 9 LPD\_A: and LPD\_B: with printer1 and printer2 in ThinPrint Port Manager

### Printing

- Make a test print to both printers in Illus. 6.

### Appendix

#### Customer service and technical support

<u>www.thinprint.com/</u>→ RESOURCES & SUPPORT www.thinprint.com/en-us/resourcessupport/supportrequest.aspx

### **Additional sources**

Further information about ThinPrint can be downloaded from our website. The following manuals and technical information are – amongst other – available at <u>www.thinprint.com/manuals</u>:

- ThinPrint Engine on print servers Quick installation
- ThinPrint Engine on print servers
- Licensing
- License Server
- ThinPrint Tracking
- ThinPrint Management Center
- ThinPrint Connection Service
- ThinPrint Client manuals